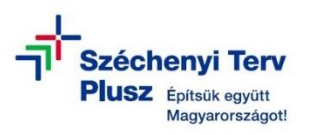

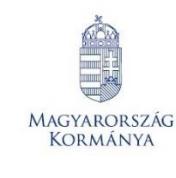

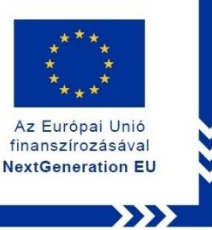

## ÚTMUTATÓ

 - az RRF-1.2.1-2021-2021-00001 azonosítószámú, "Digitális oktatáshoz való egyenlő hozzáférés feltételeinek biztosítása a tanulók és a pedagógusok számára" című projekt keretében személyes használatra kiosztott HP ProBook 640/650 G8 laptop operációs rendszerének (MS WIN 10 PRO) újratelepítéséhez

## FIGYELEM! A FOLYAMAT TELJES ADATVESZTÉSSEL JÁR!

Klebelsberg Központ 1054 Budapest, Bajcsy-Zsilinszky út 42-46. Telefon: +36 (1) 795 1170 E-mail: rrf\_digitalis@kk.gov.hu Web: <u>www.kk.gov.hu</u> RRF-1.2.1-2021-2021-00001 Digitális oktatáshoz való egyenlő hozzáférés feltételeinek biztosítása a tanulók és a pedagógusok számára

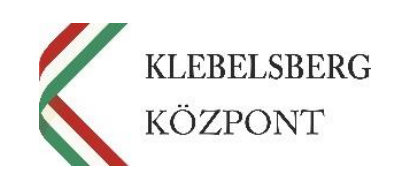

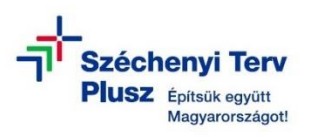

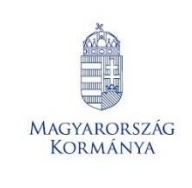

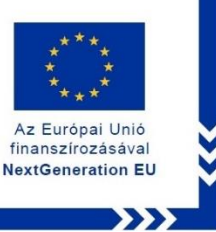

- 1. Kikapcsolt állapotban helyezze be a korábban elkészített MS WIN 10 PRO rendszerindító (boot) adathordozót az egyik USB csatlakozóba.
- 2. Használja a tápkábelt és csatlakoztassa a laptopot hálózati áramforráshoz.
- 3. Kapcsolja be a laptopot.
- 4. Nyomja meg többször az F9 billentyűt a HP logó megjelenése előtt a "Boot Menu" rendszerbe történő belépéshez.
- 5. Belépést követően az alábbi képernyő jelenik meg.

**Megjegyzés:** Esetlegesen előfordulhat, hogy a touchpad nem aktív, az egér kurzor nem mozog vagy nem jelenik meg, abban az esetben használja a navigációs billentyűket, illetve a tabulátor billentyűt.

| UEFI - Windows Boot Manager                                        |  |
|--------------------------------------------------------------------|--|
| UEFI - ADATA ADATA USB Flash Drive 28306024301000F6                |  |
| UEFI N/W - Wi-Fi IPV4 Network                                      |  |
| UEFI N/W - Wi-Fi IPV6 Network                                      |  |
| UEFI N/W - IPV4 Network - Intel(R) Ethernet Connection (13) I219-V |  |
| UEFI N/W - IPV6 Network - Intel(R) Ethernet Connection (13) I219-V |  |
| Boot from file                                                     |  |
|                                                                    |  |
|                                                                    |  |
|                                                                    |  |
|                                                                    |  |
|                                                                    |  |
|                                                                    |  |
|                                                                    |  |
|                                                                    |  |
|                                                                    |  |

Klebelsberg Központ 1054 Budapest, Bajcsy-Zsilinszky út 42-46. Telefon: +36 (1) 795 1170 E-mail: rrf\_digitalis@kk.gov.hu Web: <u>www.kk.gov.hu</u> RRF-1.2.1-2021-2021-00001 Digitális oktatáshoz való egyenlő hozzáférés feltételeinek biztosítása a tanulók és a pedagógusok számára

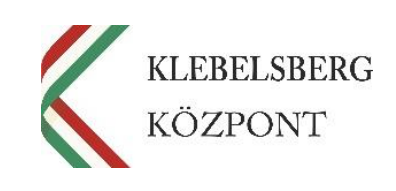

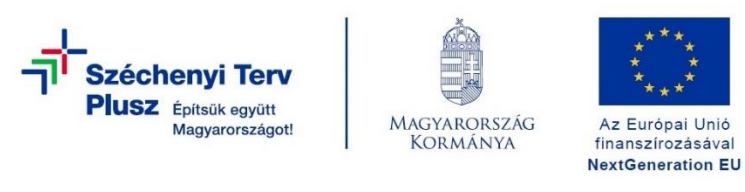

6. Válassza ki az "USB Flash Drive" lehetőséget. Ezt követően a laptop újraindul.

| Deat Manua |                                                                    |  |
|------------|--------------------------------------------------------------------|--|
| Boot Menu  |                                                                    |  |
|            |                                                                    |  |
|            |                                                                    |  |
|            | UEFI - Windows Boot Manager                                        |  |
|            | UEFI - ADATA ADATA USB Flash Drive 28306024301000F6                |  |
|            | UEFI N/W - Wi-Fi IPV4 Network                                      |  |
|            | UEFI N/W - Wi-Fi IPV6 Network                                      |  |
|            | UEFI N/W - IPV4 Network - Intel(R) Ethernet Connection (13) I219-V |  |
|            | UEFI N/W - IPV6 Network - Intel(R) Ethernet Connection (13) I219-V |  |
|            | Boot from file                                                     |  |
|            |                                                                    |  |
|            |                                                                    |  |
|            |                                                                    |  |
|            |                                                                    |  |
|            |                                                                    |  |
|            |                                                                    |  |
|            |                                                                    |  |
|            |                                                                    |  |
|            |                                                                    |  |
|            |                                                                    |  |
|            |                                                                    |  |
|            |                                                                    |  |
|            |                                                                    |  |

7. Ezt követően elindul a "Windows telepítő".

**Megjegyzés:** Esetlegesen előfordulhat, hogy a touchpad nem aktív, az egér kurzor nem mozog vagy nem jelenik meg, abban az esetben használja a navigációs billentyűket, illetve a tabulátor billentyűt.

|                                 | Windows <sup>•</sup>                           |                          |  |
|---------------------------------|------------------------------------------------|--------------------------|--|
|                                 |                                                |                          |  |
| A telenít                       | rendő nyelv: magyar (Magyarország)             | -                        |  |
| Idő és pénznem                  | formátuma: magyar (Magyarország)               |                          |  |
| <u>Billentyűzet vagy bevite</u> | eli módszer: magyar                            |                          |  |
|                                 |                                                |                          |  |
| Adja meg a nyelvet              | és más beállításokat, majd kattintson a Továbl | b gombra a folytatáshoz. |  |
| © Microsoft Corporation. Mi     | inden jog fenntartva.                          | Iovább                   |  |

8. Kattintson a "Tovább" gombra vagy használja az "Enter" billentyűt.

## Klebelsberg Központ 1054 Budapest, Bajcsy-Zsilinszky út 42-46. Telefon: +36 (1) 795 1170 E-mail: rrf\_digitalis@kk.gov.hu Web: www.kk.gov.hu RRF-1.2.1-2021-2021-00001 Digitális oktatáshoz való egyenlő hozzáférés feltételeinek biztosítása a tanulók és a pedagógusok számára

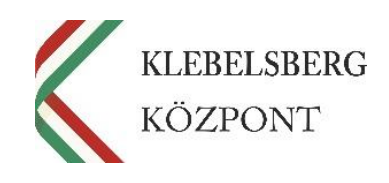

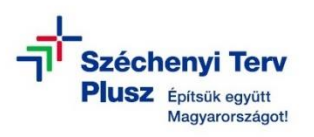

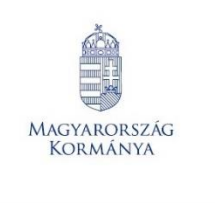

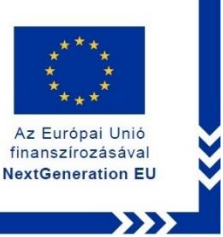

9. Kattintson a "Telepítés" gombra vagy használja az "Enter" billentyűt.

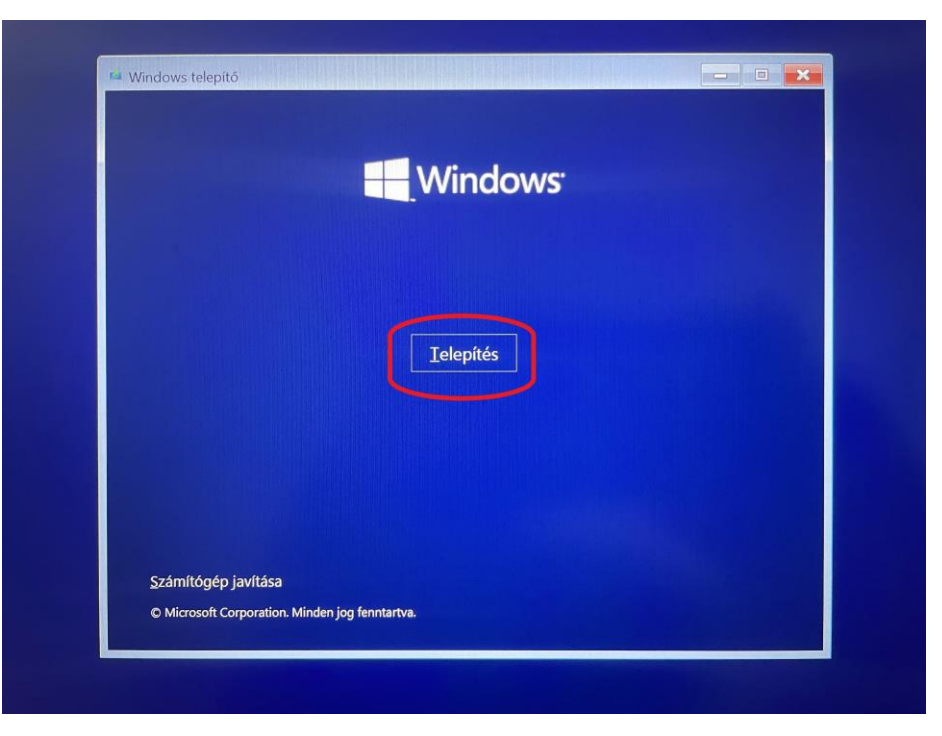

10. Ezt követően a "Telepítő elindul".

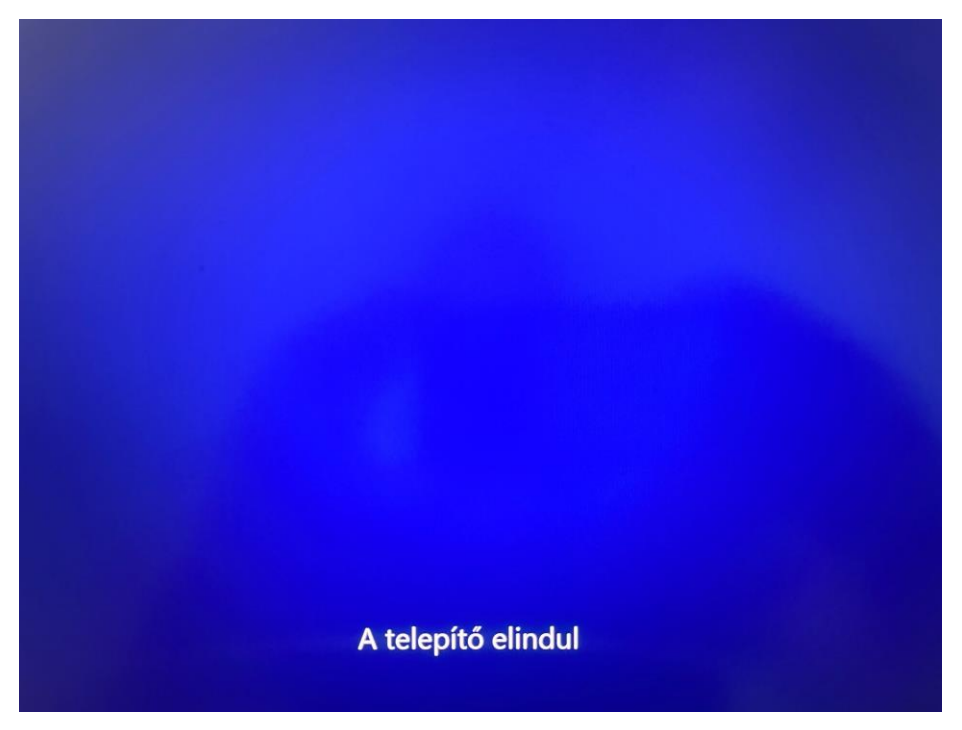

Klebelsberg Központ 1054 Budapest, Bajcsy-Zsilinszky út 42-46. Telefon: +36 (1) 795 1170 E-mail: rrf\_digitalis@kk.gov.hu Web: <u>www.kk.gov.hu</u> RRF-1.2.1-2021-2021-00001 Digitális oktatáshoz való egyenlő hozzáférés feltételeinek biztosítása a tanulók és a pedagógusok számára

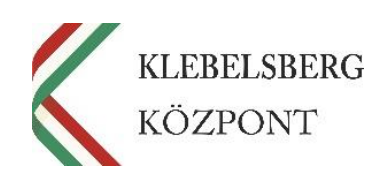

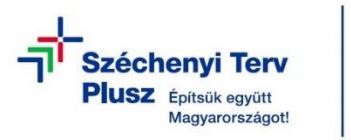

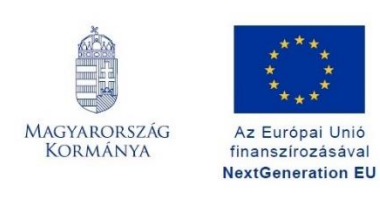

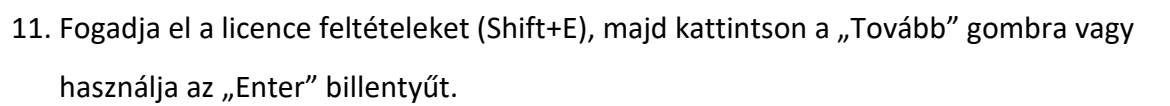

Az Európai Unió

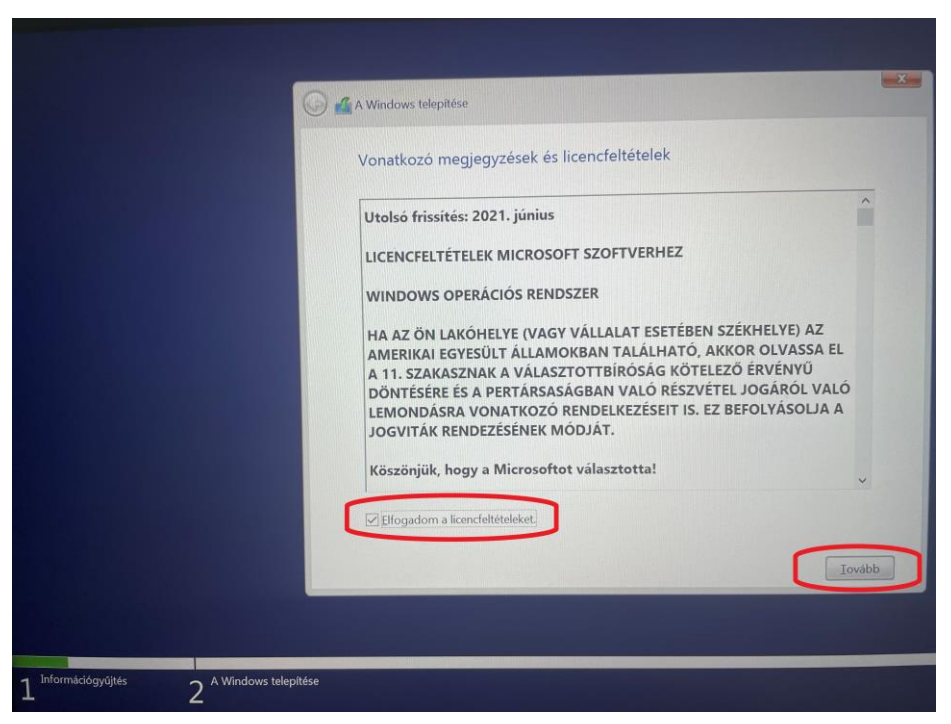

12. A navigációs billentyűk vagy az egér segítségével válassza ki az "Egyéni" telepítés lehetőséget. Majd kattintson a "Tovább" gombra vagy használja az "Enter" billentyűt.

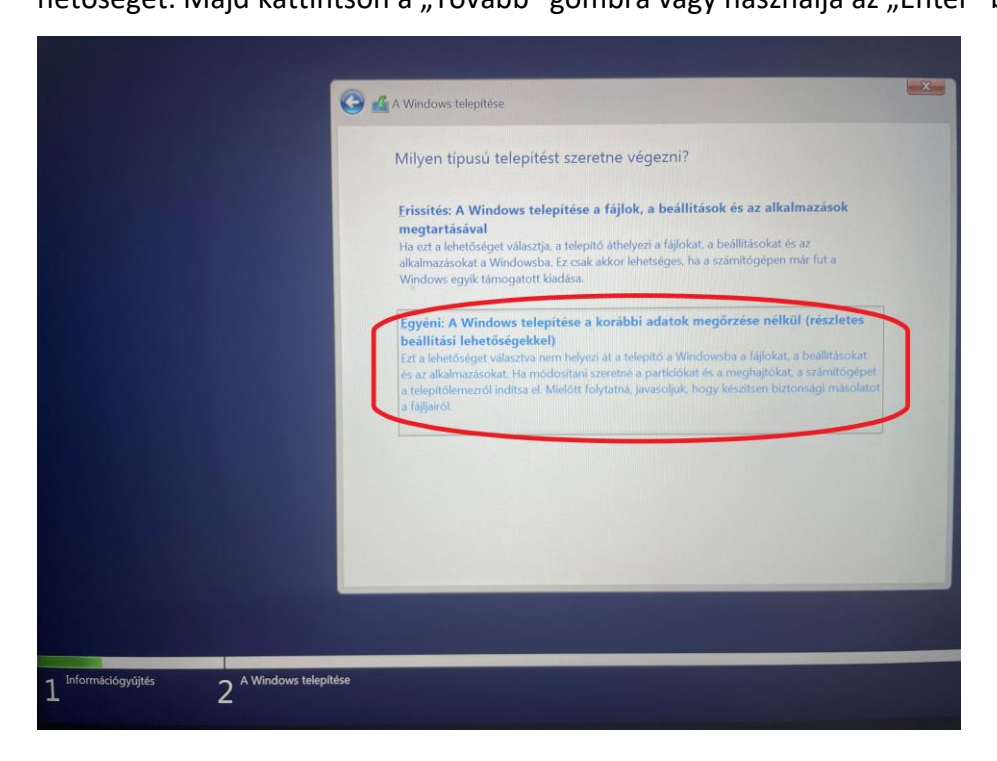

Klebelsberg Központ 1054 Budapest, Bajcsy-Zsilinszky út 42-46. Telefon: +36 (1) 795 1170 E-mail: rrf\_digitalis@kk.gov.hu Web: www.kk.gov.hu RRF-1.2.1-2021-2021-00001 Digitális oktatáshoz való egyenlő hozzáférés feltételeinek biztosítása a tanulók és a pedagógusok számára

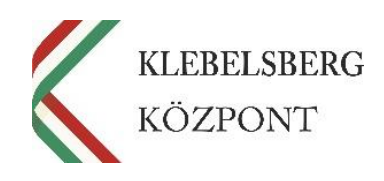

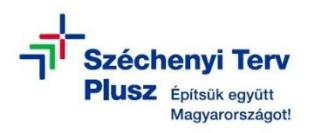

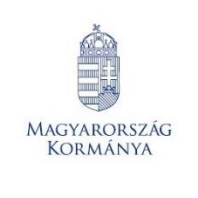

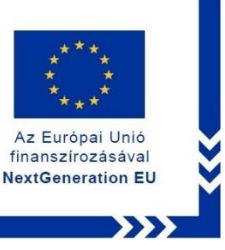

13. A navigációs billentyűk vagy az egér segítségével válassza ki a "0. Partíció: 3: Windows meghajtó" elnevezésű partíciót. Az egér vagy a tabulátor segítségével lépjen a "Tovább" gombra, majd kattintson vagy használja az "Enter" billentyűt.

FONTOS: Amennyiben nem engedi a telepítő a folytatását, abban az esetben törölje a partíciót, majd azt követően hozzon létre egy újat. Ezt abban az esetben is javasolt megtenni, ha a telepítő engedi a folytatást.

| 0 | <sup>2</sup> A Windows telepítése<br>Hová szeretné telepíteni a Windo                                                                         | wst?                                                                                          |                                                                           | <u>×</u> |
|---|----------------------------------------------------------------------------------------------------|-----------------------------------------------------------------------------------------------|---------------------------------------------------------------------------|----------|
|   | Név<br>0. Partició: 1: SYSTEM meghajtó<br>0. Partició: 2 meghajtó<br>0. Partició: 3: Windows meghajtó<br>0. Partició: 4: Windows RE Tools meg | Teljes m Szabad<br>260.0 MB 106.0 M<br>16.0 MB 16.0 N<br>237.3 GB 184.3 G<br>870.0 MB 110.0 N | Típus<br>18 Rendszer<br>18 MSR (fennt<br>18 Hsödleges<br>18 Helyreállítá: | J1.      |
|   | <ul> <li>Frissités Torlés 2.</li> <li>Illesztóprogram Strejesztés</li> </ul>                                                                  | Formázás                                                                                      | 3.                                                                        |          |
|   |                                                                                                    |                                                                                               | 4.                                                                        | [Iovább  |

FIGYELEM! A MŰVELET TELJES ADATVESZTÉSSEL JÁR!

14. Elindul a WINDOWS telepítése, melynek végeztével a laptop újraindul.

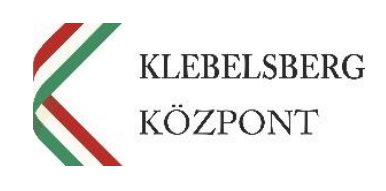

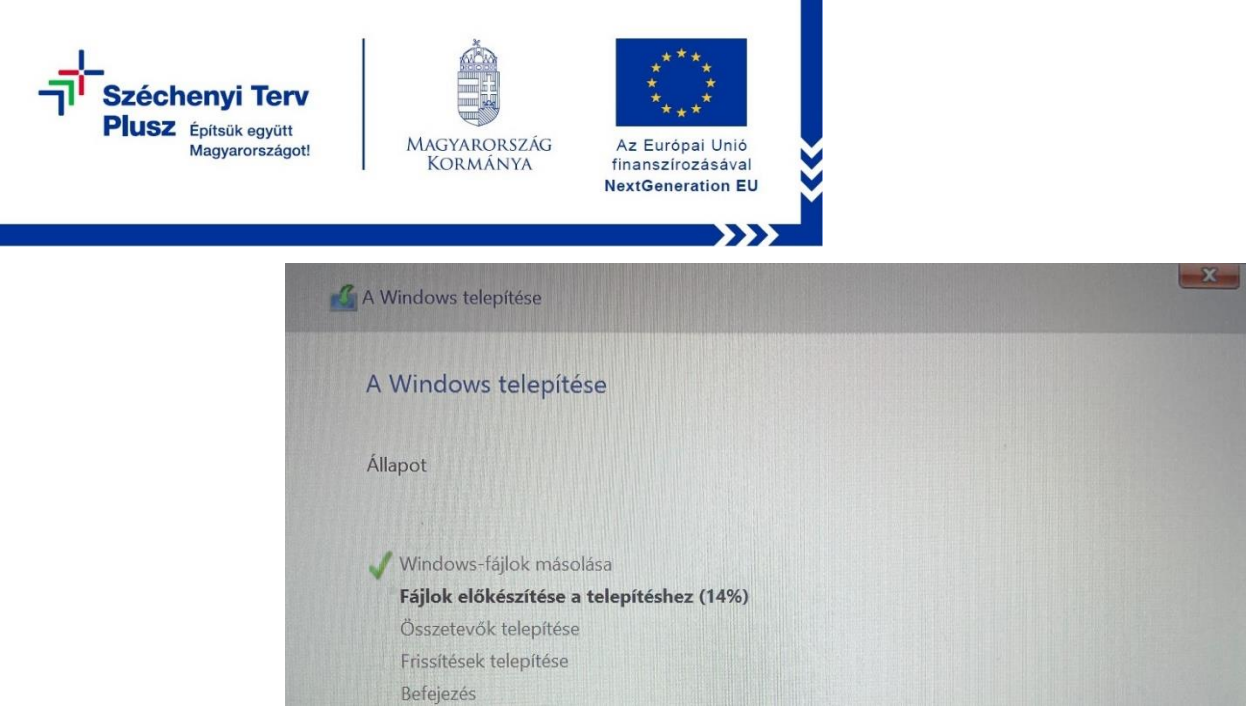

- 15. Az újraindítás követően kövesse az első használathoz szükséges üzembehelyezés lépéseit.
- 16. A bejelentkezést követően várja meg, amíg a szükséges "driverek" automatikusan telepítésre kerülnek (Touchpad, hangszóró, stb...).
- 17. Távolítsa el a korábban elkészített MS WIN 10 PRO rendszerindító (boot) adathordozót az USB csatlakozóból.

Klebelsberg Központ

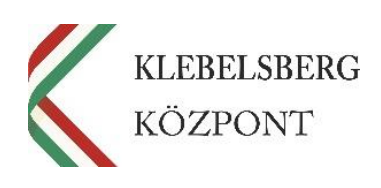